Windows10 での NW ドライブ設定方法について

### 1. ネットワーク共有設定

プライベートネットワークへのアクセス設定をしていない PC では OS2 のアイコンが表示

されません。

下記の操作を行うと OS2 のフォルダが表示されます。(Windows10 の場合)

エクスプローラーを開いたら、「ネットワーク」をクリックします。

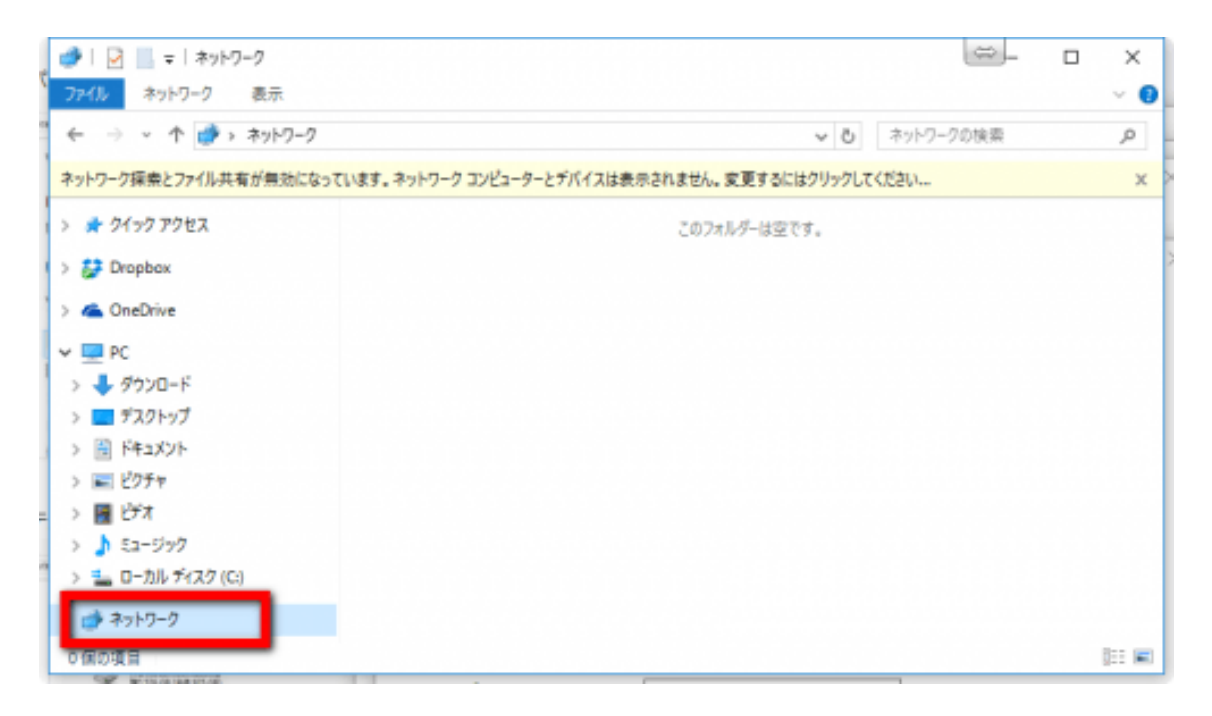

②画面上部に黄色い帯で案内が出ます。この部分をクリックします。

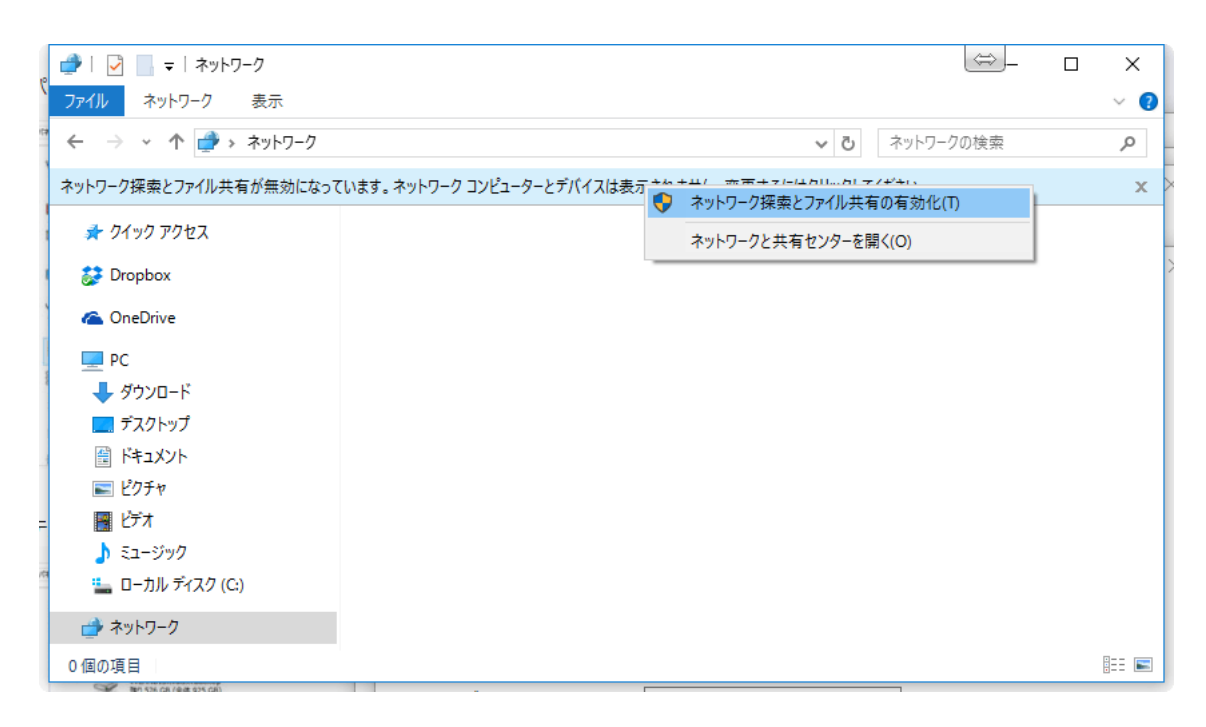

③セキュリティ上、「いいえ、接続しているネットワークをプライベートネットワークにし ます」を選択することをオススメします。「ネットワーク」画面に、ネットワーク上で稼働 中の機器類が表示されます。以上で、プライベート ネットワーク(身内しかアクセスでき

ない閉ざされたネットワーク)にアクセスできるようになりました。

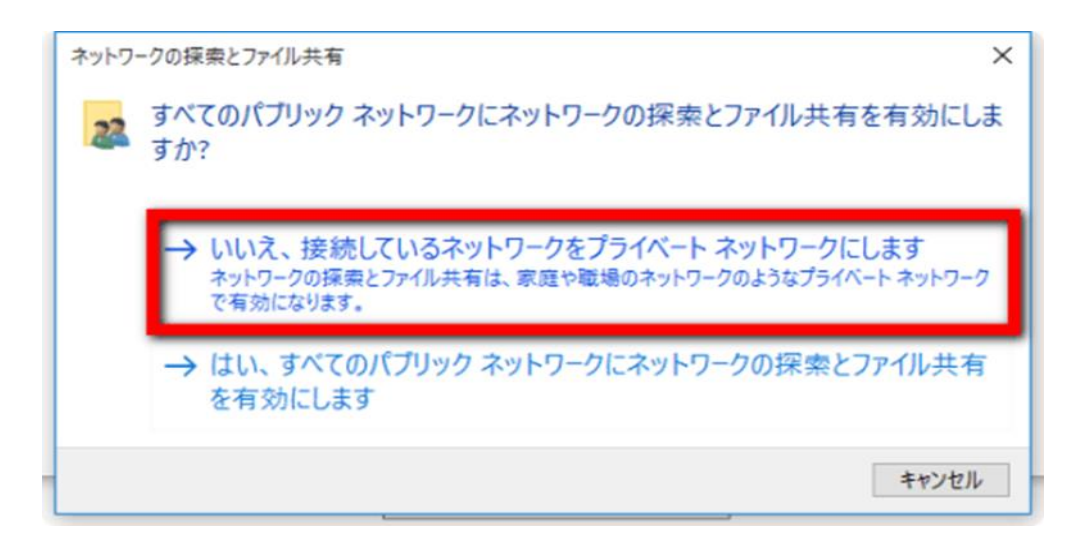

④オフィスステーション2(上の画像では赤枠のもの)が現れたらダブルクリックします。

ネットワークで繋がれたフォルダーアイコンが表れます。

このネットワーク上のフォルダーを開いて、管理者によって設定されたアクセス権に従っ

て、ファイルの参照、コピー、保存などができるようになります。

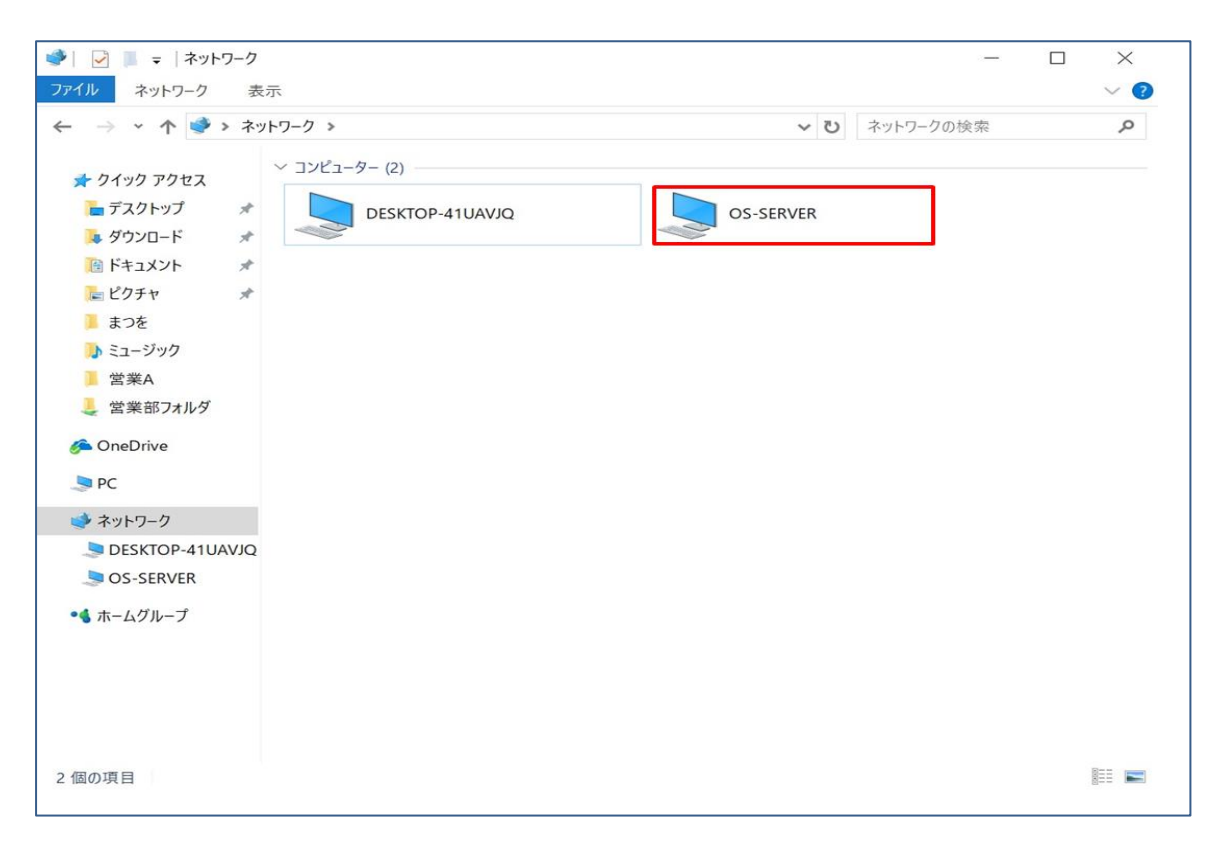

### 2. ショートカット作成

①毎回ネットワークからオフィスステーションにアクセスするのは不便なので、デスク
 トップにショートカットを作成すると便利です。

ネットワークのオフィスステーションのアイコンを右クリックして「ショートカットの

作成(S)」を押す。

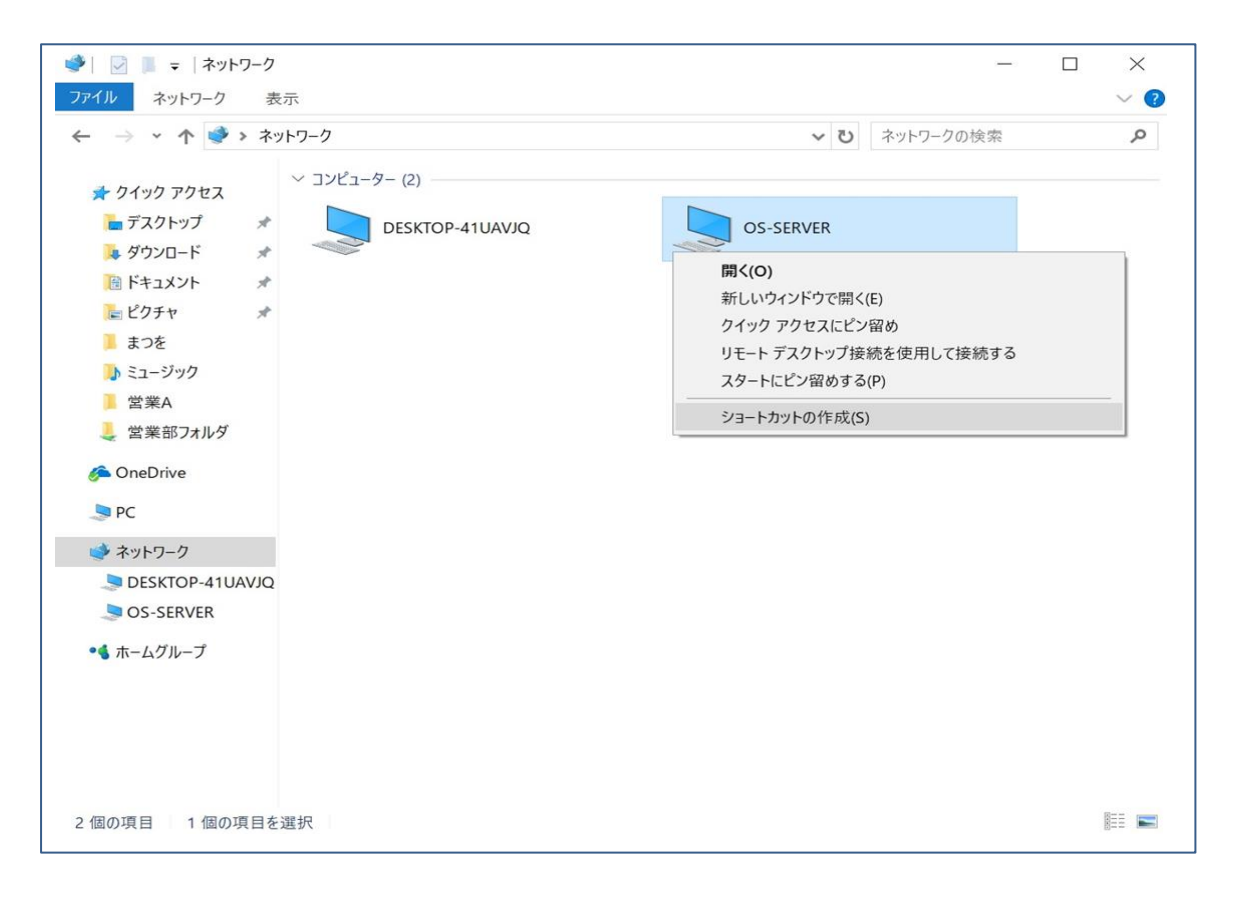

# ②「デスクトップ上に作成しますか?」「はい」を選択

これでデスクトップにショートカットが作成されます。

| 🌒 🔽 📕 =   ネットワーク –                                                                                                    | ×     |
|----------------------------------------------------------------------------------------------------|-------|
| ファイル ネットワーク 表示                                                                                                    | ~ (?) |
| ← → ▼ ◆ ネットワークの検索     ネットワークの検索                                                                                                    | P     |
| <ul> <li>◇ コンピューター (2)</li> <li>◇ ブンロード</li> <li>◇ ダウンロード</li> <li>◇ ダウンロード</li> <li>◇ ビクチャ</li> <li>◇ まっき</li> <li>◇ ミュージック</li> <li>◇ ジョートカット</li> <li>◇ 営業部フォル</li> <li>◇ ごこにショートカットを作成することはできません。<br/>「スクトップ上に作成しますか?</li> <li>◇ OneDrive</li> <li>◇ PC</li> <li>◇ オットワーク</li> <li>◇ DESKTOP-41UAVJQ</li> <li>◇ OS-SERVER</li> <li>◆ ホームグルーブ</li> </ul> |       |
| 2 個の項目 1 個の項目を選択                                                                                                    |       |

### 3. ネットワーク資格情報の入力

①オフィスステーション2にアクセスする場合、以下のようにユーザ名とパスワードの

入力を求める画面が表示されます。

管理者より与えられたユーザー名とパスワードを入力して OK するとオフィスステー

ション2フォルダにアクセス可能になります。

| Windows セキュリティ     | ×                  |  |
|--------------------|--------------------|--|
| ネットワーク資格情報の入力      |                    |  |
| 次に接続するための資格情報を入    | わしてください: OS-SERVER |  |
| ユーザー名              |                    |  |
| パスワード              |                    |  |
| □ 資格情報を記憶する        |                    |  |
| ユーザー名とパスワードを入力してくた | さい。                |  |
| その他                |                    |  |
| ОК                 | キャンセル              |  |

お好みにより「資格情報を記憶する」にチェックを入れれば次回からこの画面は出なく

なります。

## 4. オフィスステーション2へファイルをバックアップ

①デスクトップ画面で移動したいファイルがあるフォルダとオフィスステーション2のフ

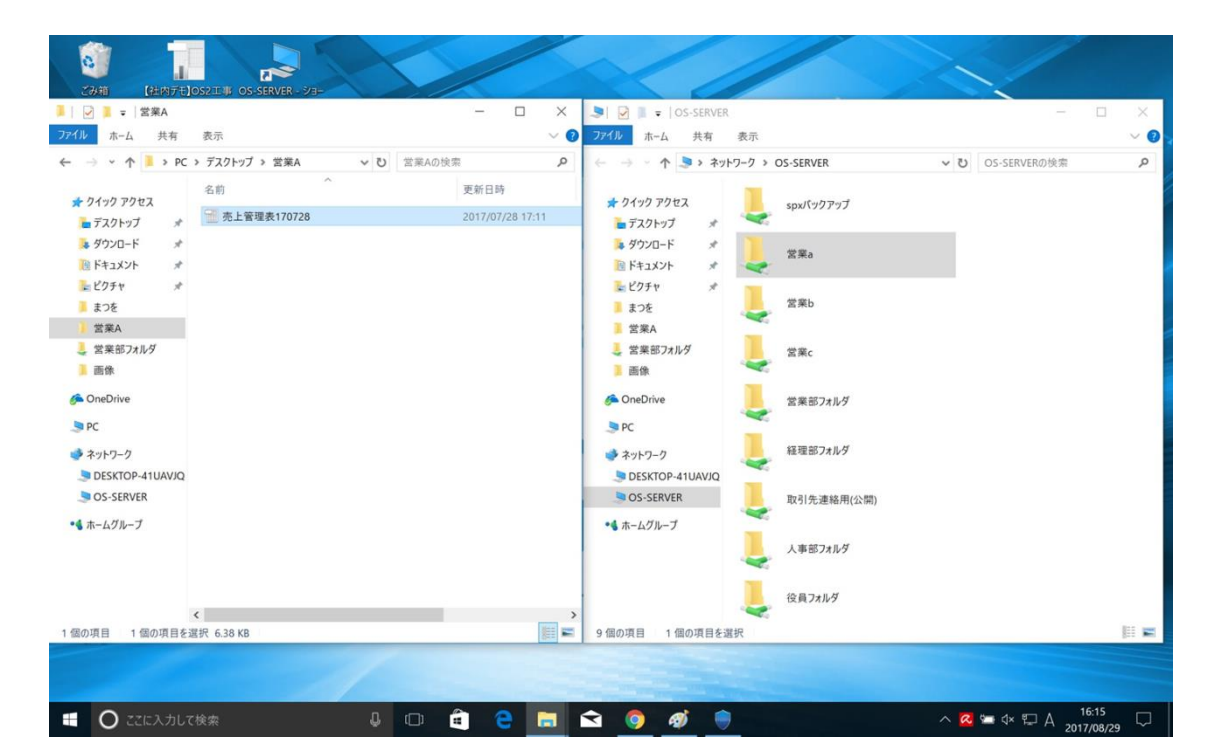

ォルダを2つ並べて表示し、ファイルを移動すればバックアップ出来ます。